## **Gelsted Seniorklub**

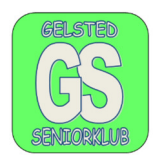

## Sortering af billeder, som ikke ligger i orden eller i mapper.

Vi skal i stifinder, som I finder ved at klikke på denne App 🛛 🗾 på proceslinjen.

I skal derefter finde den mappe, som billederne ligger i. Det er som regel i mappen billeder. Jeg har lavet en speciel mappe til "billeder til undervisning". Jeg åbner mappen med "billeder til undervisning". Jeg har ændret mappens udseende, til et billede af en ballon. (Der er mange forskellige ikoner, man kan vælge)

| Fil Hjem Del Vis                                               | For at kunne arbejde med billederne,<br>skal man klikke på det sidste faneblad |
|----------------------------------------------------------------|--------------------------------------------------------------------------------|
| $\leftarrow \rightarrow \checkmark \uparrow   $ GELSTED (D:) > | "Vis".                                                                         |

| ₹  <br>Vis  | Billeder til undervisni<br>s | ng           |                    |             |                   |
|-------------|------------------------------|--------------|--------------------|-------------|-------------------|
| rude<br>Jde | Ekstra store ikoner          | Store ikoner | Mellemstore ikoner | *<br>*<br>• | Sortér<br>efter • |
|             |                              | Layout       |                    |             | 1                 |

I kan under de forskellige ikoner se billederne på forskellige måder og størrelser.

Vi skal bruge det ikon, der viser flest "detaljer" og de detaljer anvender vi, når vi skal sortere. Se yderst til højre.

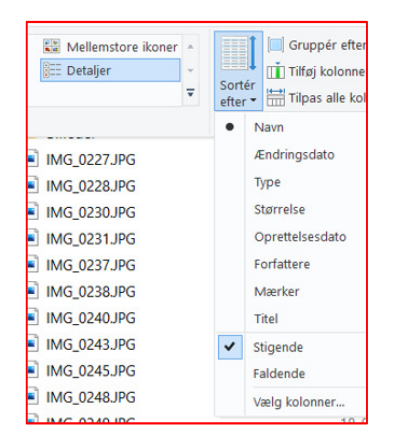

Som I kan se, er der mange forskellige muligheder for sortering. Den mulighed, der er interessant, er datoen, og det er oprettelsesdatoen. Hvis der er billeder for flere ferier, kan vi sortere på datoen.

Der er den ene måde at sortere på.

## **Gelsted Seniorklub**

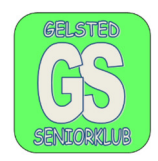

Sortering inden for en periode, efter en kalender.

For at få kalenderen frem, skal I klikke på mappen med billeder, et vilkårligt sted

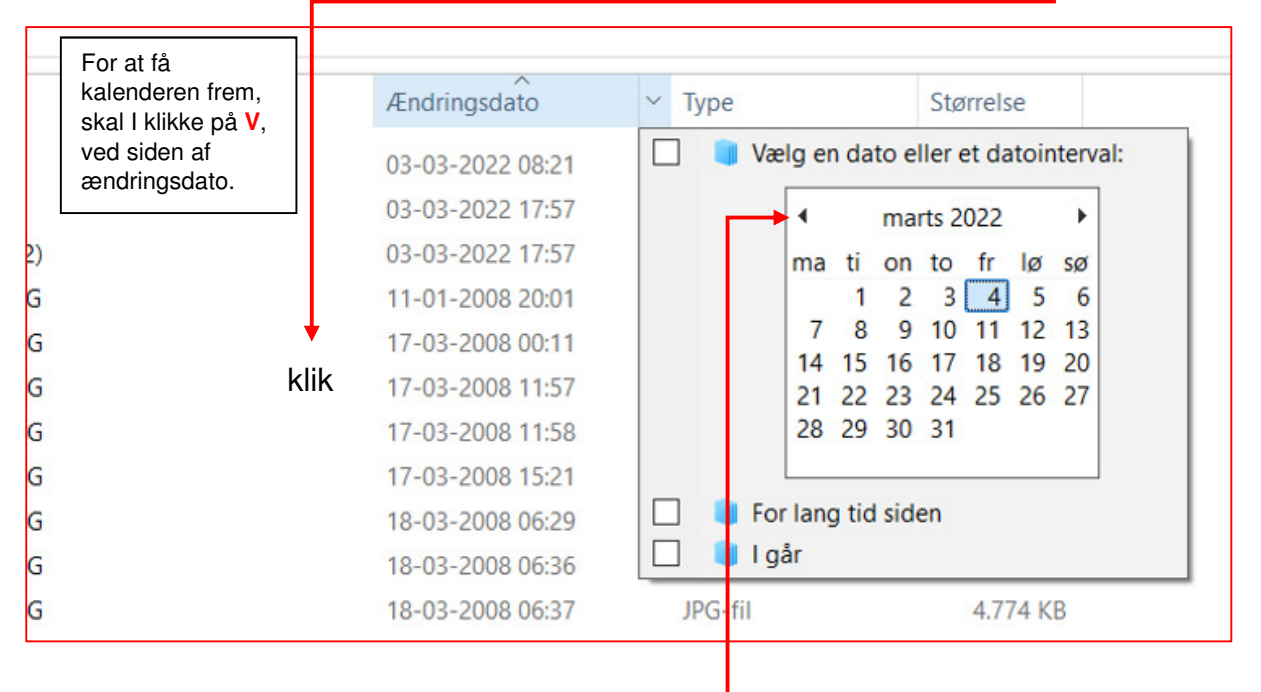

I kan flytte kalenderen til venstre ved at klikke på pilen mod venstre og holde musen nede, til I når det årstal, I vil søge på. I klikker på den dato, I vil begynde med, derefter skal I trække musen til højre.

Hold venstre musetast nede, til I når den dato, I vil slutte med. Når datoen for slut er nået, slipper I musetasten og søgningen af billeder for den periode er afsluttet.

| Ændringsdato     | Tj | Størrelse                          |                    |    |    |    |    |    |    |
|------------------|----|------------------------------------|--------------------|----|----|----|----|----|----|
| 06-12-2021 08:48 |    | Vælg en dato eller et datointerval |                    |    |    |    |    |    |    |
| 06-12-2021 08:48 |    |                                    | december 2021      |    |    |    |    | •  |    |
| 06-12-2021 08:48 |    |                                    | ma                 | ti | on | to | fr | ø  | sø |
| 06-12-2021 08:48 |    |                                    |                    |    | 1  | 2  | 3  | 4  | 5  |
| 06-12-2021 08:48 |    |                                    | 6                  | 7  | 8  | 9  | 10 | 11 | 12 |
| 06 10 2021 00:40 |    |                                    | 13                 | 14 | 15 | 16 | 17 | 18 | 19 |
| 06-12-2021 08:48 |    |                                    | 20                 | 21 | 22 | 23 | 24 | 25 | 26 |
| 06-12-2021 08:48 |    |                                    | 27                 | 28 | 29 | 30 | 31 |    |    |
| 06-12-2021 08:48 |    |                                    |                    |    |    |    |    |    |    |
| 06-12-2021 08:48 |    | Fi Fi                              | For lang tid siden |    |    |    |    |    |    |
| 06-12-2021 08:48 |    |                                    | går                |    |    |    |    |    |    |

Jeg har her valgt perioden fra den 6.-10. december 2021. Jeg har (inden jeg lavede udsøgningen) oprettet en mappe, som hedder 6-12-2021. Jeg vil nu kopiere billederne over i den mappe, som hedder 6-12-2021. Jeg klikker et vilkårligt sted iblandt billederne, og kalenderen forsvinder.

For at kopiere, trykker jeg på både "Ctrl + a", og feltet med billederne bliver blå. Jeg trykker derefter på højre musetast og vælger kopier.

For at indsætte billederne i mappen 6-12-21 klikker jeg på mappen med venstre musetast, og mappen bliver blå. Jeg klikker i mappen med højre musetast og vælger sæt ind. Så er billederne flyttet. Og alle billeder, som jeg flytter/kopierer, ligger stadig samme sted.